Guía instructiva de Preliquidación APROSS

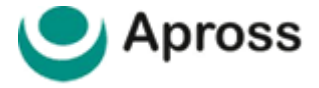

# ÍNDICE

- 03 | INGRESO AL SISTEMA
- 04 | CONSULTA DE PRELIQUIDACION
- 05 | COMPROBANTE Y CONFIRMACION DE MARCAS
- 06 | IMPRESIÓN Y EXPORTADO
- **16 | MESA DE AYUDA AL PRESTADOR**

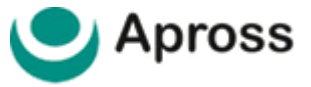

#### 03 | INGRESO AL SISTEMA

Para comenzar a validar con el Sistema Traditum ingresar a **www.traditum.com**, **INGRESO A PRESTADORES**.

Ingresando a la opción **INGRESO A PRESTADORES**, con su usuario y contraseña siempre mayúsculas, sin dejar espacio entre las letras y números, teniendo en cuenta que usuario y clave es la misma combinación.

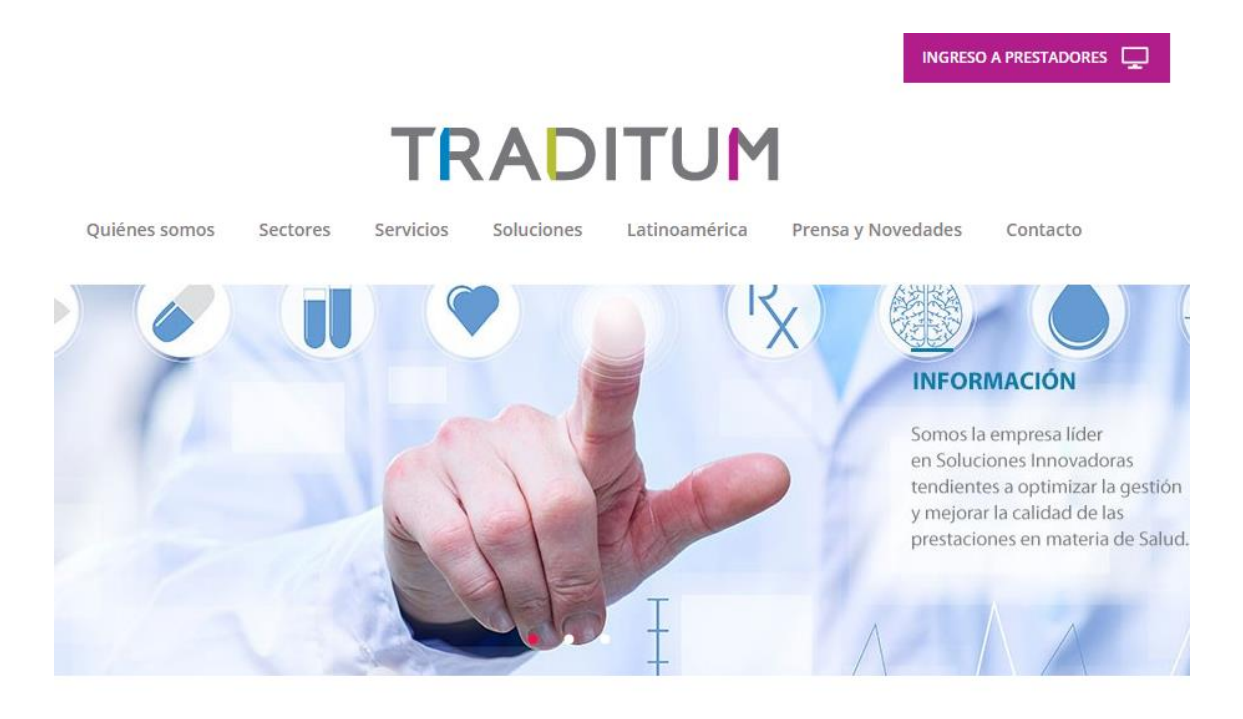

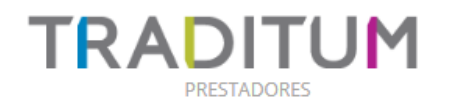

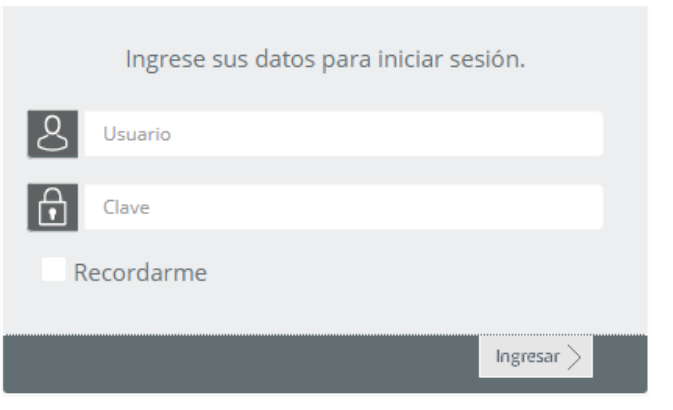

No puede ingresar? CONTACTESE

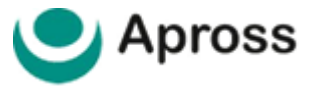

### 04 | CONSULTA DE PRELIQUIDACION

Una vez que haya ingresado con el usuario y clave correspondiente, visualizará la siguiente pantalla y deberá ingresar a la opción de **Menú - Consulta de Preliquidación**. Esta opción permitirá obtener el resumen de lo que la institución o prestador deberá facturar a Apross.

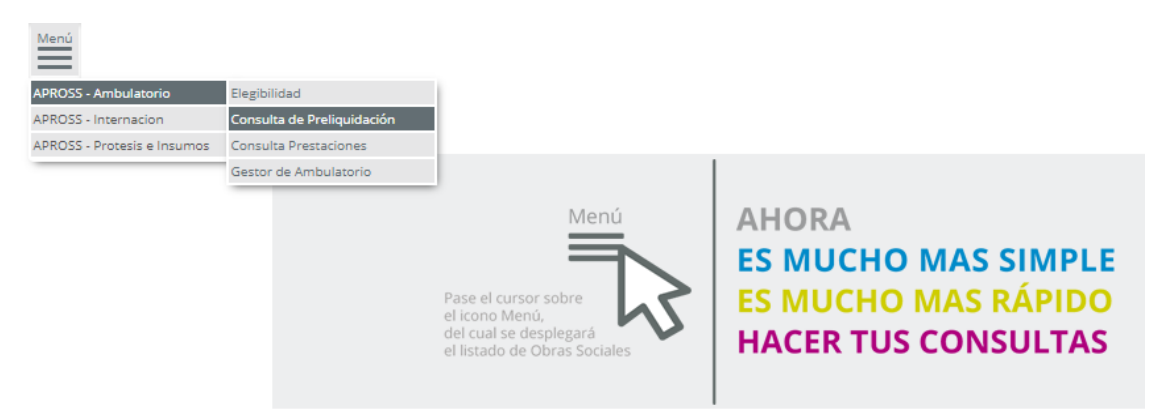

A continuación deberá completar los campos requeridos para la búsqueda del periodo a cerrar liquidación. Colocar **Mes** y **Año** (formato número) y hacer clic en el botón **Buscar** 

| CONSULTA DE PRELIQUIDA            | CIÓN                         |                     |                        |          |
|-----------------------------------|------------------------------|---------------------|------------------------|----------|
| Denominación del prestador: CENTR | O PRIVADO DE TAC CBA -OULTON | - CUIT: 30574596951 | N° de Prestador: 20162 |          |
| Mes Año                           | Nº Preliquidación            |                     |                        |          |
| <b>-</b>                          | •                            |                     |                        | Buscar 🕨 |

Luego de ello, visualizara la o las preliquidaciones correspondientes a ese mes y año. Le saldrán destacados los siguientes campos:

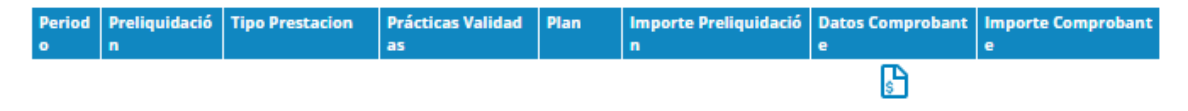

Periodo : indica mes y año a preliquidar

Preliquidación : Indica el numero de preliquidacion y permite ver los detalles de practicas.

Tipo Prestacion: Indica a que disciplina medica corresponden las prestaciones preliquidadas.

Prácticas Validadas: Indica cuantitativamente las practicas medicas contempladas.

Plan: En este caso figura APROSS.

Importe Preliquidación: Es el importe calculado del total de practicas validadas.

Datos Comprobante: En esta sección, se deben ingresar los datos de factura o recibo.

**Importe de Comprobante:** Es el importe que aparece en la factura, este aparecerá en blanco hasta completar Datos de Comprobante.

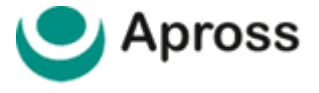

#### 05 | COMPROBANTE Y CONFIRMACION DE MARCAS

En esta sección, al presionar en el icono en verde, le aparecerán los campos expuestos en la imagen debajo, los cuales debe completar con los datos propios del recibo o factura que utilice.

| Información del Prestador |           |        |
|---------------------------|-----------|--------|
| CUIT:                     |           |        |
| Nro. Prestador:           |           | Apross |
| Datos del Comprobante:    |           |        |
| Nro. Preliquidación:      |           |        |
| Condicion Impositiva:     |           |        |
| Tipo de Comprobante:      | Factura 🔻 |        |
| Número de Comprobante:    |           |        |
| Fecha de Comprobante:     |           |        |
| Tipo:                     | В         |        |
| Monto:                    |           | ]      |
|                           |           |        |

Una vez completados los datos, debe presionar el botón Aceptar para confirmar la carga.

Para finalizar el proceso, debe seleccionar la opción **Confirmar Marcas**, que se encuentra al lado del botón de comprobante. Es **importante** que se encuentre seguro de que los datos ingresados sean los correctos antes de realizar esta confirmación.

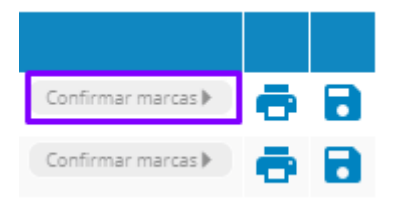

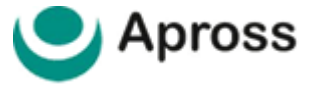

## 06 | IMPRESIÓN Y EXPORTADO

Una vez confirmadas las marcas de preliquidacion, tiene como opciones disponibles **imprimir** o **Exportar** el comprobante para posterior impresión.

Para Imprimir debe presionar el botón indicado debajo.

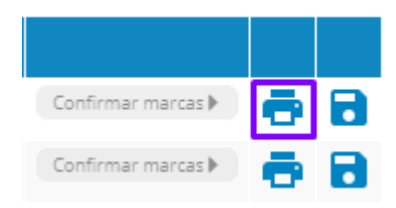

El resultado de previsualización antes de imprimir será el siguiente.

| Menú Elégibilidad Consultade E                                                                                                    | reinquidazión Consulta Prestaciones   Gestor de Ambulatorio                                                                                                    |                     |
|----------------------------------------------------------------------------------------------------|----------------------------------------------------------------------------------------------------|---------------------|
|                                                                                                    |                                                                                                    | Fecha:              |
|                                                                                                    | Preliquidación de Pago                                                                                                    | Hora:               |
| Apross                                                                                                    | i i enquiausioni ao i ago                                                                                                    | Página:             |
| Deschadow                                                                                                    |                                                                                                    |                     |
| rressaudr:<br>Número Preliquidación:<br>Razón Social:<br>C.U.J.T.:<br>Sucursal:<br>Periodo:<br>Tipo Prestación:<br>Prácticas Validadas:<br>Plan:<br>Tomonte a Eacturar: | DATOS DE PRELIQUIDACION                                                                                                    |                     |
|                                                                                                    |                                                                                                    |                     |
| Datos del comprobante<br>Tipo:<br>Número:<br>Fecha:<br>Importe:                                                                                                    | DATOS DEL COMPROBANTE                                                                                                    | ]                   |
| Sr. Prestador<br>Recuerde adjuntar el p<br>uidación, por cada tipo<br>Esta preliquidación esta                                                                          | esente comprobante de preliquidación a la factura. Deberá presentar una factura o recibo tipo "B" o "C", con su co<br>de prestación realizada.<br>sujeta a su revisión por parte de esta Administración. | nprobante de preliq |
|                                                                                                    |                                                                                                    |                     |
|                                                                                                    | CODIGO DE BARRAS                                                                                                    | ]                   |
|                                                                                                    | Voluce & Transimie &                                                                                                    |                     |

Por otro lado, tiene como opción **Exportar** los datos de validación, para poder revisar los mismos en su PC, los cuales se descargaran en formato XLS.

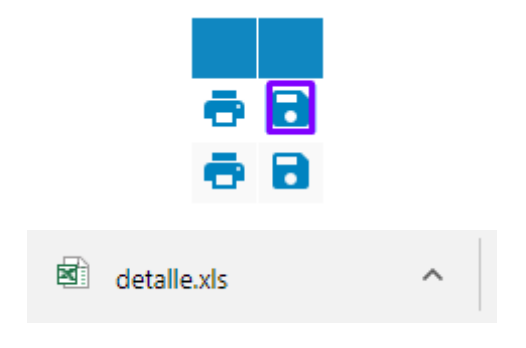

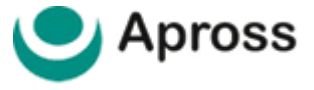

## 7 | MESA DE AYUDA AL PRESTADOR

Con un soporte especializado para usuarios del servicio de validación Apross se encuentra disponible la Mesa de Ayuda al Prestador APROSS por vía telefónica al **0800–777-777-9** o por correo electrónico **mesadeayudasvi@traditum.com** de lunes a sábado en el horario de 08:00hs a 20:00 horas.

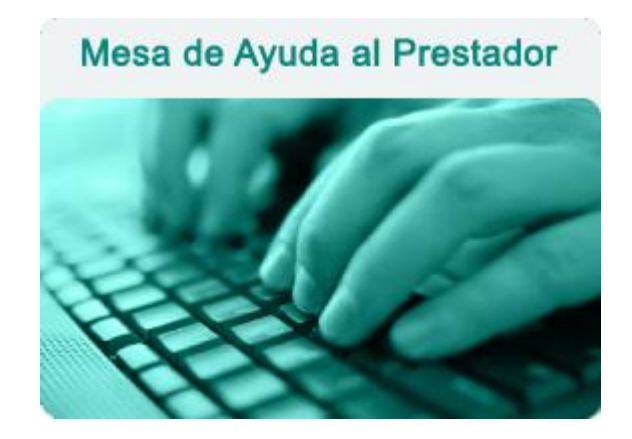